## **Statistics**

Under Articles/Print.../Article statistics the following window opens:

| Artikel-Statistik |                                  |      | ×          |
|-------------------|----------------------------------|------|------------|
| 1Datum:           | von: 27.12.10 bis: 27.1          | 2.10 | Drucken F8 |
| 2 Nur Lieferant   |                                  |      | Ende       |
|                   | Lieferanten unterteilen          |      |            |
| 3 Nur diese Waren | gruppen:                         |      |            |
|                   |                                  | Wahl |            |
|                   | 🔽 Warengruppen unterteilen       |      |            |
| 🥅 Artikel einzelr | n auflisten                      |      |            |
| 4 Nur Farben:     |                                  | Wahl |            |
| Nur Größen:       |                                  | Wahl |            |
| Nur Bediener      |                                  | Wahl |            |
| Nur Nummern       |                                  | _    |            |
| Nur Namensteil    |                                  |      |            |
|                   |                                  |      |            |
| 5 Reihenfolge     | Alphabetisch / Artikel-Nummer    | -    |            |
| 6 Auswertung      | Verkauf                          | -    |            |
|                   |                                  |      |            |
| Farben/Gröss      | sen-Einteilung drucken           |      |            |
| 🔲 Farben/G        | rössen als Kombination auswerten |      |            |
|                   |                                  |      |            |

Make the following settings:

- 1. Limit the **date** according to the desired time period. Bear in mind that it is better to use a smaller time range for testing, as otherwise you will need longer waiting times for printing.
- 2. Here you can explicitly select a specific *supplier* here. If you select all suppliers, you have the option of dividing the list by *suppliers*.
- 3. Via the button *Selection* button you can *product groups,* that are to be analysed.
- 4. Make the fine adjustments for the articles here.
- 5. The **sequence** can be varied.
- 6. The *evaluation* can be made via "Sales" or "Purchasing".

Once you have made all the settings, click on *Print* (F8).

## Artikel-Statistik - 28.12.10 PROSHOP

Zeitraum: 01.12.10 bis 28.12.10 Alle Warengruppen Reihenfolge: Alphabetisch / Artikel-Nummer

| Auswertung dei        |                 | 2             | 3            | 4             | 5            | 6      | 0            | 8 Ste  | and: 28.12.10 | 0, 10:48 Uhr |
|-----------------------|-----------------|---------------|--------------|---------------|--------------|--------|--------------|--------|---------------|--------------|
| Bezeichnung           | Bestand Verkauf | EK            | pro Stk.     | VK Org.       | pro Stk.     | VK Ist | pro Stk.     | Marge  | pro Stk.      | %            |
| Allgemeiner Lieferant | <u>8.0</u>      | <u>304,20</u> | <u>38,02</u> | <u>743,00</u> | <u>92,88</u> | 704,00 | <u>88,00</u> | 289,90 | <u>36,24</u>  | <u>48,8</u>  |
| Einzelschläger Herren | 2,0             | 304,20        | 152,10       | 478,00        | 239,00       | 439,00 | 219,50       | 64,71  | 32,36         | 17,5         |
| Farbschema Schäfte    | 2,0             | 304,20        | 152,10       | 478,00        | 239,00       | 439,00 | 219,50       | 64,71  | 32,36         | 17,5         |
| Stehl                 | 2,0             | 304,20        | 152,10       | 478,00        | 239,00       | 439,00 | 219,50       | 64,71  | 32,36         | 17,5         |

478,00

478,00 239,00

152,10

239,00

439,00

439,00 219,50

219,50

64,71

64,71

32,36

32,36

17,5

17,5

1. Total number of items sold

Größenschema Einzelschläger

Driver 12,5\*

- 2. Total net purchase price for all items sold
- 3. Net purchase price per item
- 4. Total gross original selling price for all items sold

2,0

2,0

304,20

304,20 152,10

- 5. Gross sales price per item
- 6. Actual total gross sales price for all items
- 7. Actual gross sales price per item
- 8. Total margin (difference between total purchase price and total net sales price)
- 9. Margin/trade margin per item
- 10. Margin/trade margin in per cent